# ecm:one ERP documents

Bedienungsanleitung

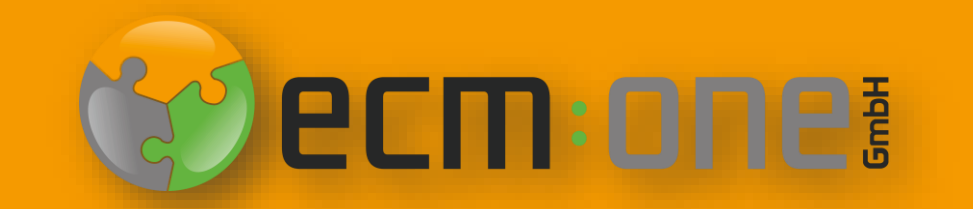

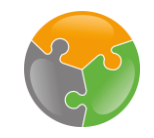

# Herzlich Willkommen

**Vielen Dank**, dass Sie sich für ecm:one ERP documents entschieden haben. Damit Sie ERP documents problemlos nutzen können, hier ein paar Tipps und Tricks. Viel Spaß beim automatischen Archivieren Ihrer Ausgangsbelege.

Ihr ecm:one Team

# Impressum / rechtliche Hinweise

Alle Rechte vorbehalten. Dieses Dokument mit seinen Texten, Bildern, Grafiken sowie Ihren Arrangements und den beschriebenen Softwareprodukten unterliegt dem Urheberrecht; es ist ein geschütztes Erzeugnis der ecm: one GmbH.

Die Verwendung der Texte, Bilder, Grafiken sowie deren Arrangements, auch auszugsweise, ist ohne vorherige schriftliche Zustimmung der ecm:one GmbH urheberrechtswidrig und strafbar. Dies gilt insbesondere für die Vervielfältigung, Übersetzung oder die Verwendung in elektronischen Systemen. Alle verwendeten Hard- und Softwarenamen sind Handelsnamen und / oder Warenzeichen der jeweiligen Hersteller / Inhaber, die diese zur Verfügung gestellt haben.

Die im Dokument verwendeten Formulierungen nutzen zur besseren Lesbarkeit i. d. R. die männliche Form. Gemeint und ausdrücklich erwünscht sind jedoch selbstverständlich alle Personen, unabhängig von Geschlecht oder sonstigen Unterscheidungsmerkmalen.

#### ecm:one GmbH

Von-Vincke-Straße 5-7 48143 Münster Deutschland Fon +49 251 2024703 0 Mail kontakt@ecmone.de Irrtümer vorbehalten.

#### Technischer Ablauf von ERP documents

02

Verarbeitung

Die Verarbeitung der hochgeladenen

Dokumente erfolgt vollautomatisch in ERP

documents. Dank der Templates wird jede

Eigenschaft entsprechend Ihrer Position

und Regex auf dem Beleg gefunden und

übernommen. Bei fehlerhaften Werten

hilft der FileShare als Zwischenspeicherort

- so gehen niemals Dokumente verloren

und vollständige Transparenz ist gegeben.

#### 01

#### Import

Der Import kann über drei Kanäle erfolgen. Entweder werden die Dokumente per Drag'n'Drop, als Mail (z.B. BCC Empfänger) oder über einen Cloud-Speicher (FileShare) hochgeladen. Dieser wird als Laufwerk direkt in Ihrem Dateisystem integriert, automatisierter Upload ist möglich.

# 03

#### Archivierung

Nach der Verarbeitung erfolgt die Archivierung in d.velop documents. ERP documents übergibt die Dokumente mit Bild und extrahierten Werten an das digitale Archiv. Eine passende Zuordnung der extrahierten Eigenschaften mit denen des Aktenplans ist dank eingerichteter Zuordnungen gegeben.

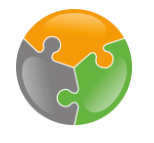

# First Steps: Import via Mail & Drag'n'Drop

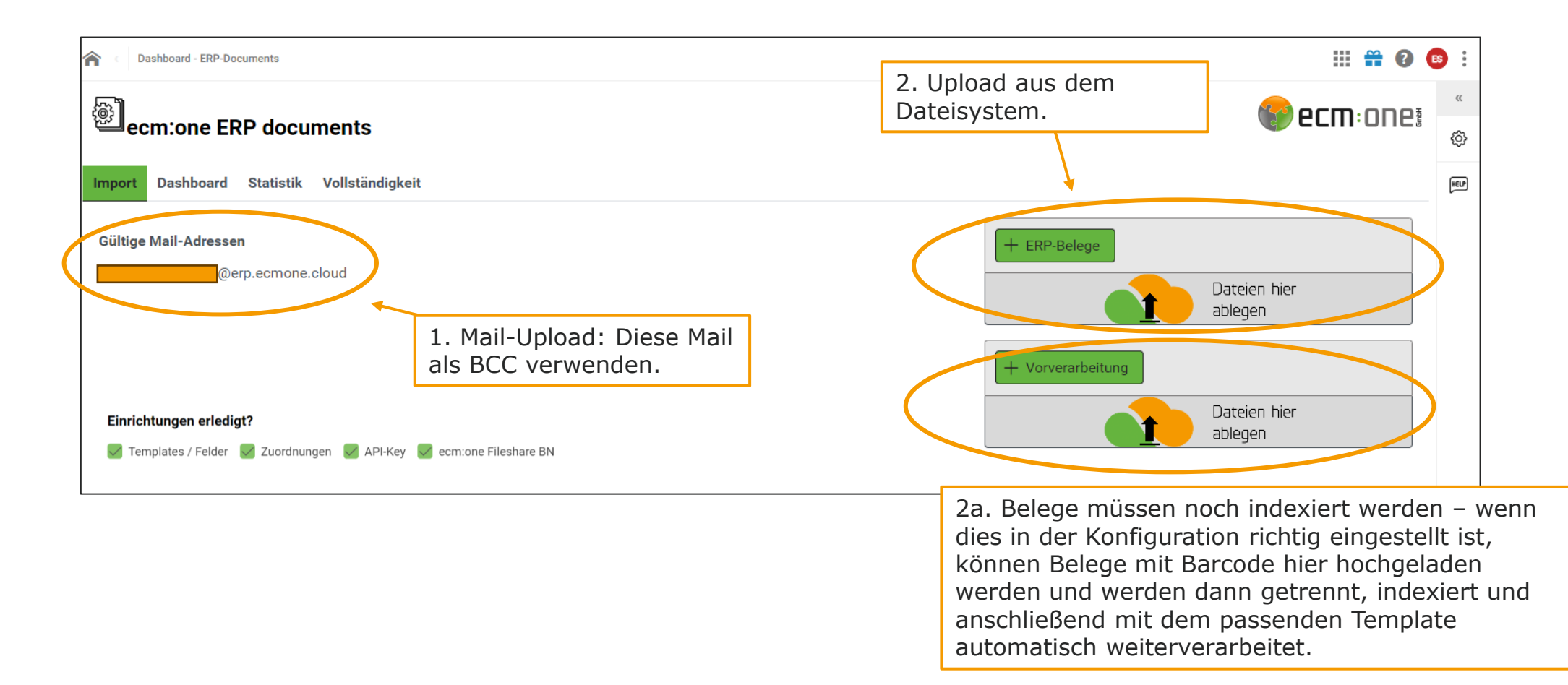

Der Import ist über drei verschiedene Kanäle möglich.

- 1. Mail-Import: Dokumente, die an die vergebene Mailadresse gesendet werden, werden automatisch in ERP documents verarbeitet. Sie können z.B. diese Mailadresse als Blindcopy in allen Mails einsetzen, die Dokumente enthalten, die Sie in ERP documents verarbeiten möchten.
- 2. Drag'n'Drop Upload bzw. Upload über das Dateisystem. Sie können Belege auf diesem Feld sowohl fallen lassen, als auch per Auswahl aus Ihrem Dateisystem wählen.

| Dashboard - ERP-Documents                                                                     | III 🛱 🛛 🧧                              | 3    |  |
|-----------------------------------------------------------------------------------------------|----------------------------------------|------|--|
|                                                                                               | <b>erm</b> : 0.0 (                     |      |  |
| ecm:one ERP documents                                                                         |                                        | ¢    |  |
| Import Dashboard Statistik Vollständigkeit                                                    |                                        | HELP |  |
| Gültige Mail-Adressen<br>@erp.ecmone.cloud                                                    | + ERP-Belege Dateien hier ablegen      |      |  |
| Einrichtungen erledigt?<br>🗑 Templates / Felder  Zuoldnungen 🖌 API-Key 📝 ecm:one Fileshare BN | + Vorverarbeitung Dateien hier ablegen |      |  |

<sup>3.</sup> Import über den FileShare

Der FileShare ist ein von der Firma NextCloud bereitgestellter Cloud-Speicher. Er wird einerseits für den (automatisierten) Import von Dokumenten, als auch für das Ablegen von fehlerhaften Dokumenten genutzt. In den nächsten Schritten wird das Einrichten des FileShares, als auch das Einbinden in das eigene Netzwerk erläutert.

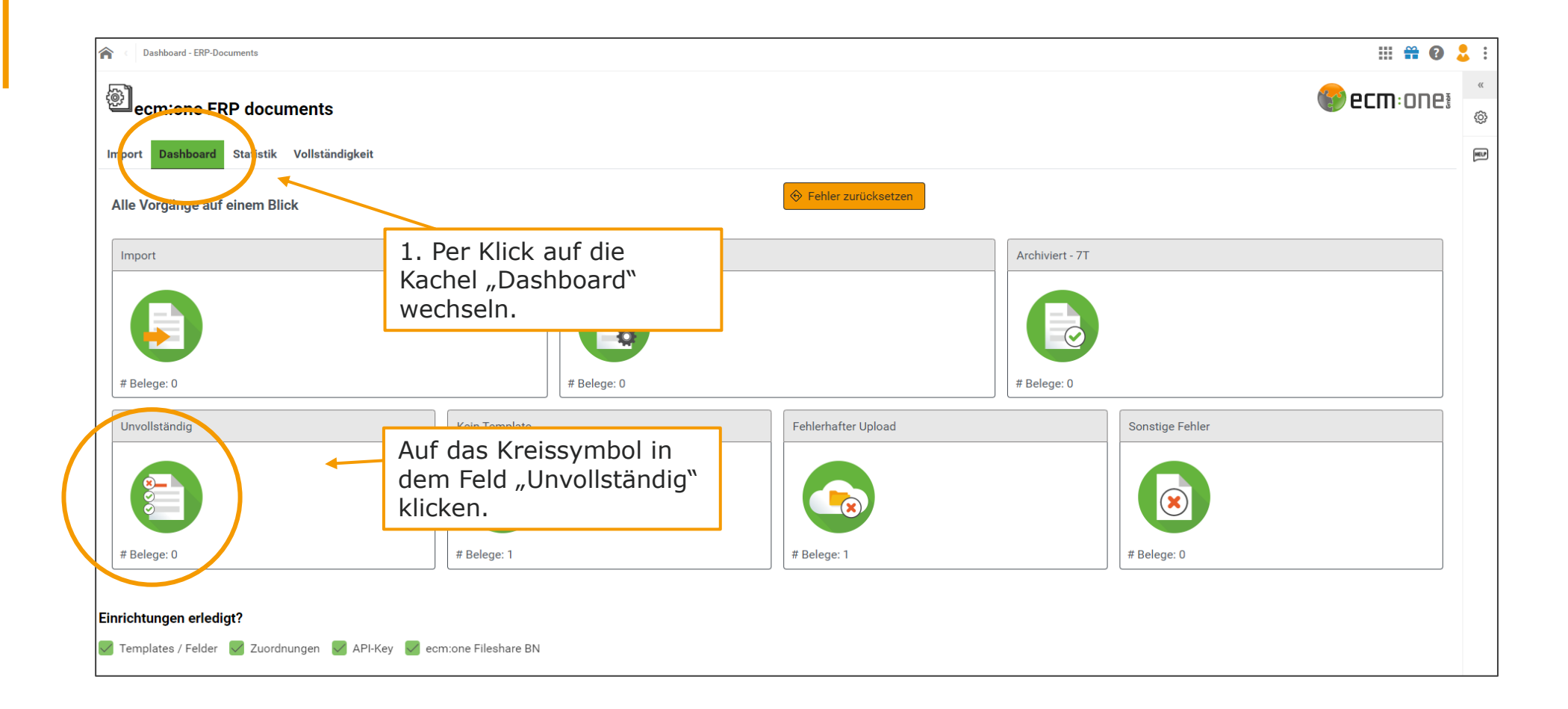

Um in den FileShare zu gelangen, wechseln Sie in die Kachel "Dashboard". Das Dashboard gibt einen Überblick über alle Aktivitäten. Es zeigt die aktuellen Importzustände "Import", "In Bearbeitung" und "Archiviert" an. In der unteren Reihe werden die möglichen Fehlerzustände, die bei der Verarbeitung auftauchen können, angezeigt. Diese Dateien werden im FileShare gespeichert, damit Fehler aufgedeckt werden, Dokumente jedoch nicht verschwinden. Um diese Ordner, den FileShare anzuzeigen, auf das Kreissymbol in einem der Fehlerzustände klicken.

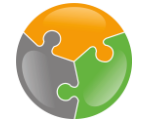

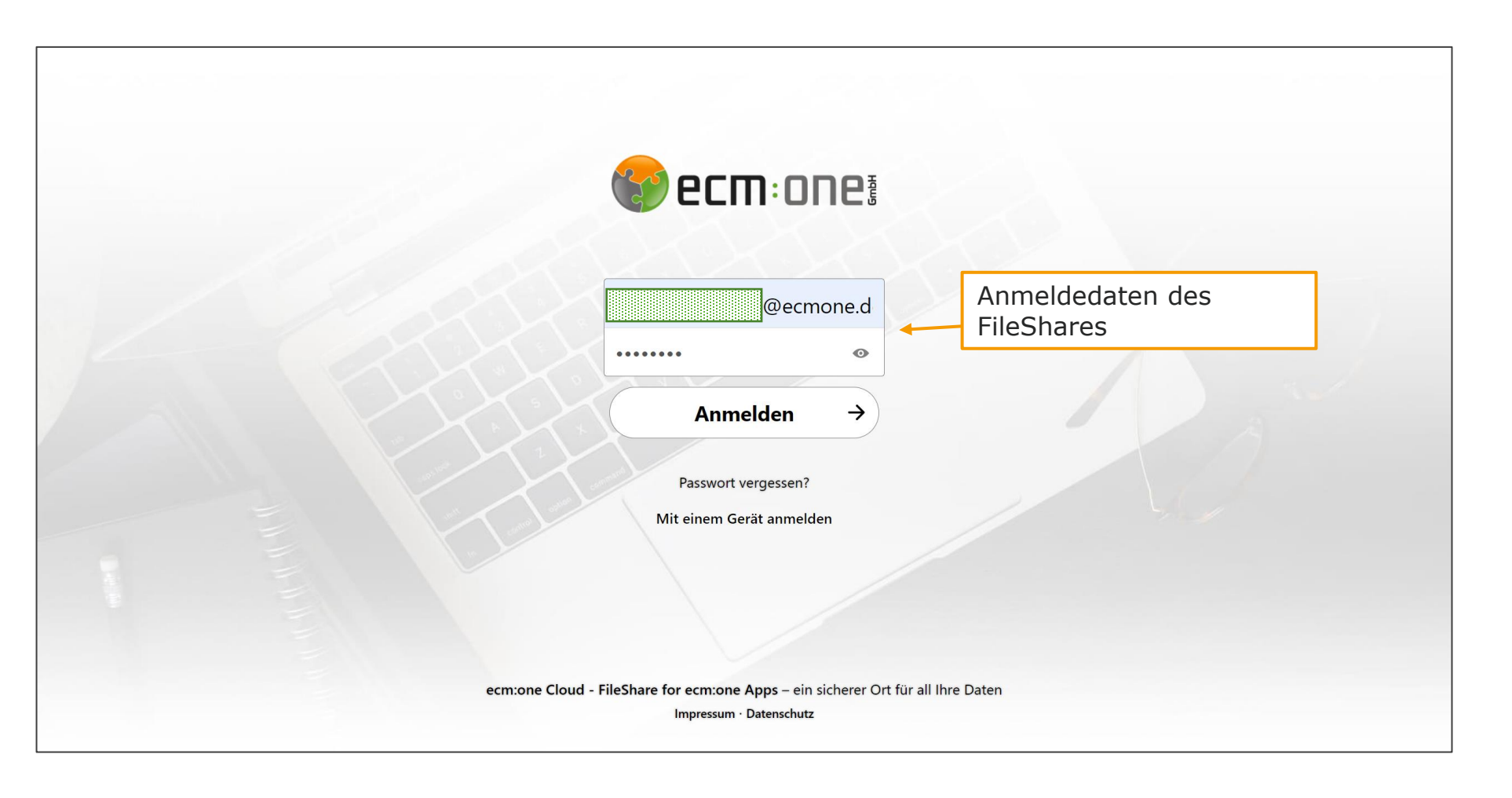

Es öffnet sich ein weiteres Fenster mit einer Anmeldemaske. Hier tragen Sie ihre Anmeldedaten des FileShare, mit denen sich anfangs registriert haben, ein.

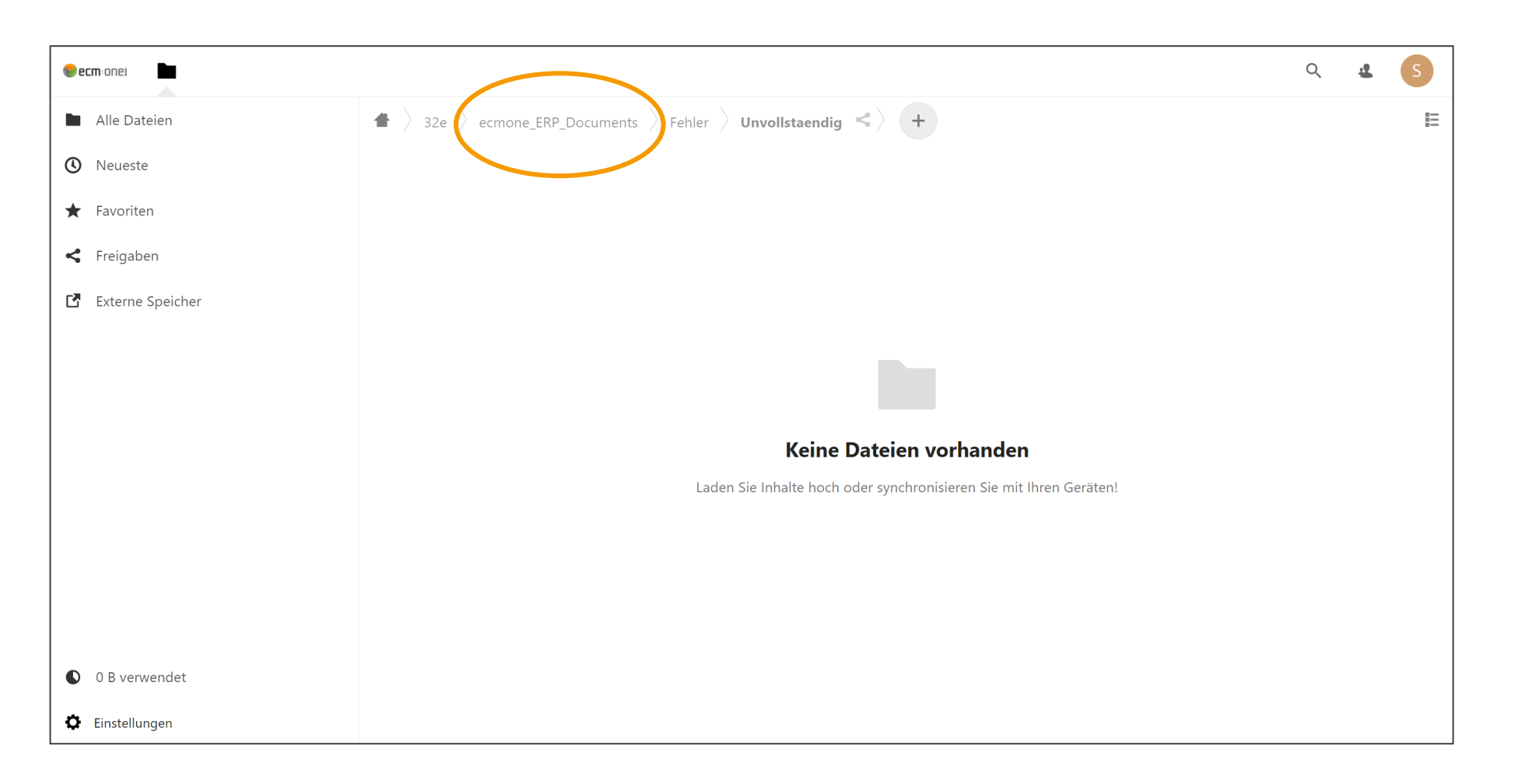

Sie gelangen in die den Unterordner "Unvollständig". Klicken Sie auf den Reiter "ecmone\_ERP\_Documents".

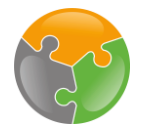

| ecm:one)         |                                                                                             | Q | £ | S |
|------------------|---------------------------------------------------------------------------------------------|---|---|---|
| Alle Dateien     | $\blacksquare$ 32e $\rangle$ ecmone_ERP_Documents $\triangleleft$ $\downarrow$ $\downarrow$ |   |   | E |
| 🕚 Neueste        | Name Größe Geändert 🔻                                                                       |   |   |   |
| ★ Favoriten      |                                                                                             |   |   |   |
| < Freigaben      |                                                                                             |   |   |   |
| Externe Speicher |                                                                                             |   |   |   |
|                  |                                                                                             |   |   |   |
|                  | Import •••• Fenier •••                                                                      |   |   |   |
|                  |                                                                                             |   |   |   |
|                  | 2 Ordner 55 KB                                                                              |   |   |   |
|                  |                                                                                             |   |   |   |
|                  |                                                                                             |   |   |   |
|                  |                                                                                             |   |   |   |
| • 0 B verwendet  |                                                                                             |   |   |   |
| Einstellungen    |                                                                                             |   |   |   |

Dies ist die grundlegende Ordnerstruktur des FileShare. Ein Ordner "Fehler" für die verschiedenen Fehlerzustände. Der Ordner "Import" ist für den Upload der Dokumente gedacht. Alle Dokumente, die dort gespeichert werden, werden von ERP documents verarbeitet. Sie können nun in dieser Web-Ansicht bereits Dokumente hochladen. Mehr Komfort bietet allerdings die Integration in Ihr Dateisystem, sodass Sie diese Ordner aus Ihrem normalen Speichersystem öffnen können.

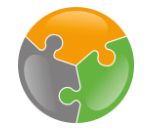

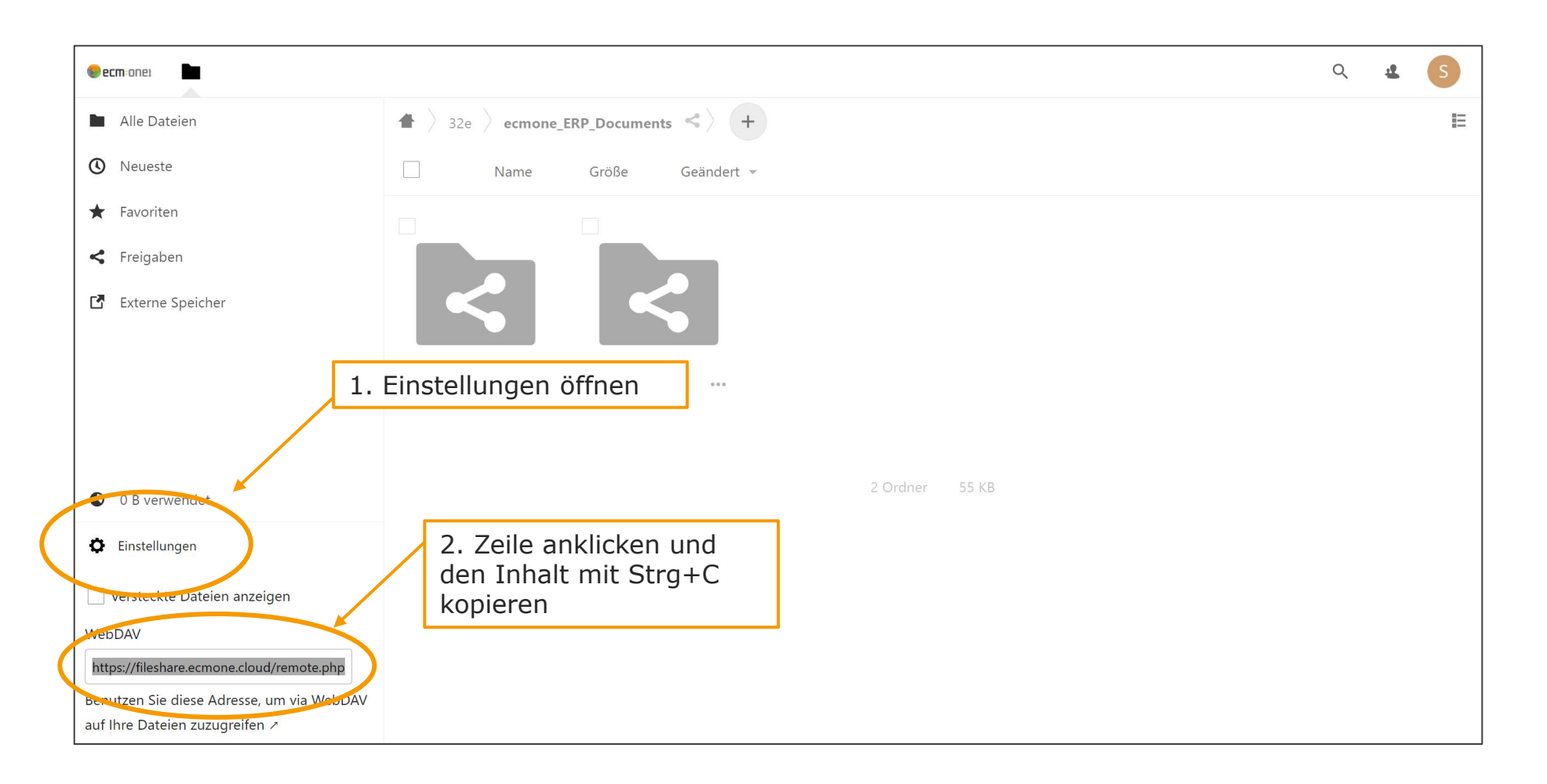

Klicken Sie dazu auf "Einstellungen" in der unteren linken Ecke. Es öffnet sich ein Dialog mit Ihrer individuellen WebDAV Adresse. Markieren Sie diese, in dem Sie einmal in das Textfeld klicken. Dann kopieren Sie die gesamte Zeile mit der Tastenkombination Strg + C.

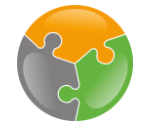

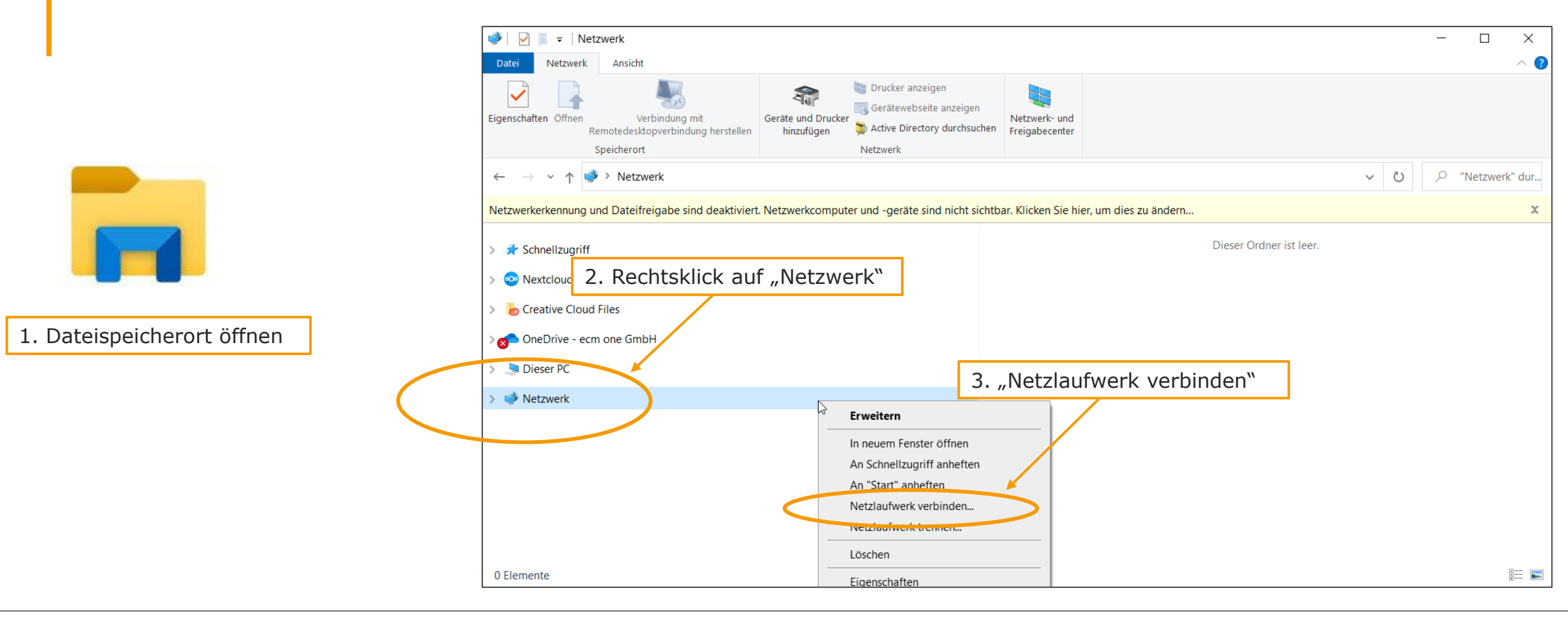

Öffnen Sie Ihren Dateispeicherort. Dort klicken Sie mit der rechten Maustaste auf den Punkt "Netzwerk". Es öffnet sich ein Auswahl an Funktionen. Klicken Sie auf "Netzlaufwerk verbinden".

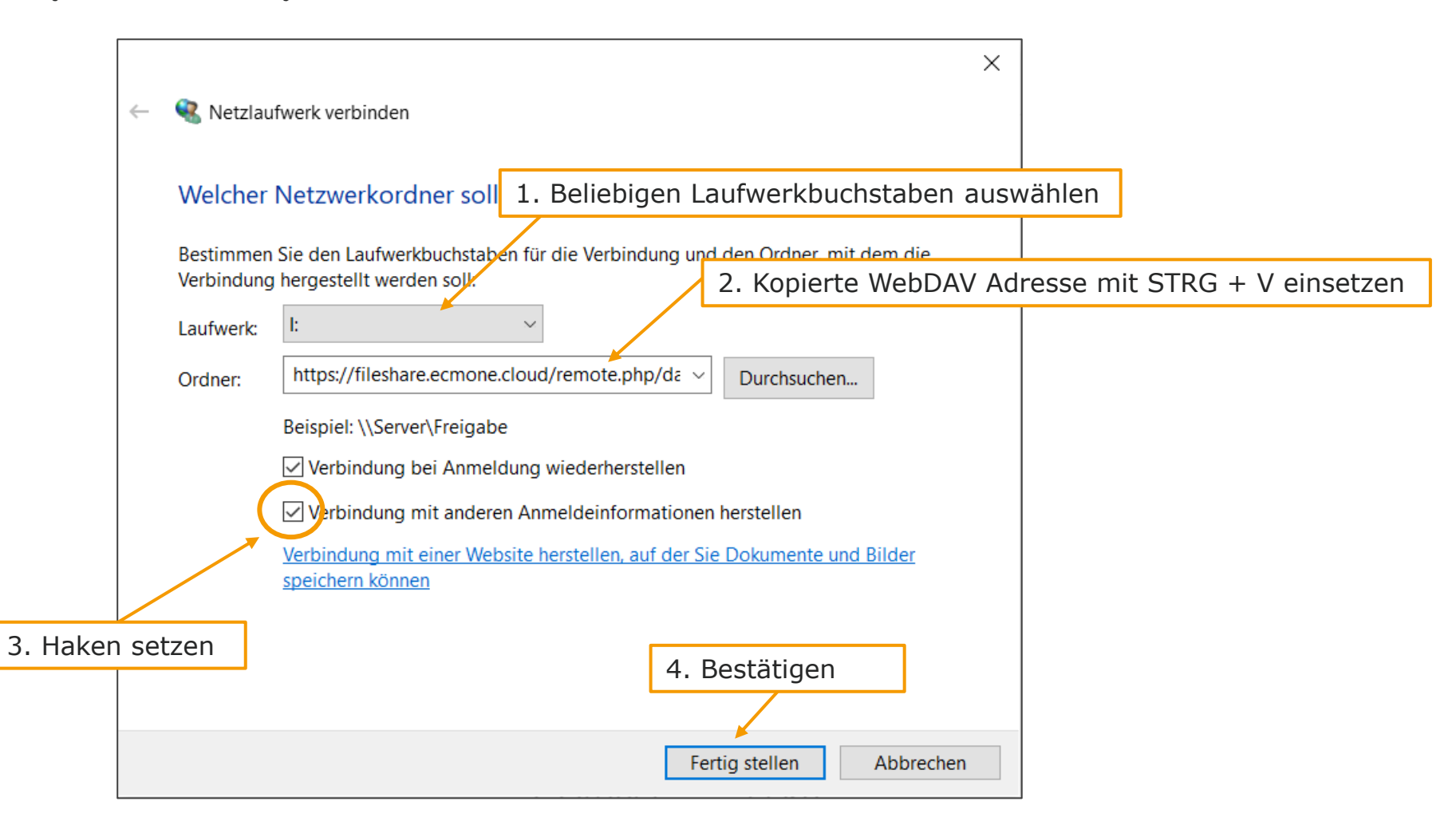

Das folgende Dialogfenster öffnet sich. Suchen Sie zuerst Ihren bevorzugten Laufwerkbuchstaben aus. Dieser kann frei gewählt werden. Fügen Sie dann den gerade kopierten Link in dem Feld neben "Ordner" ein. Danach setzen Sie den Haken bei dem Punkt "Verbindung mit anderen Anmeldeinformationen herstellen". Anschließend bestätigen Sie das Feld mit "Fertig stellen".

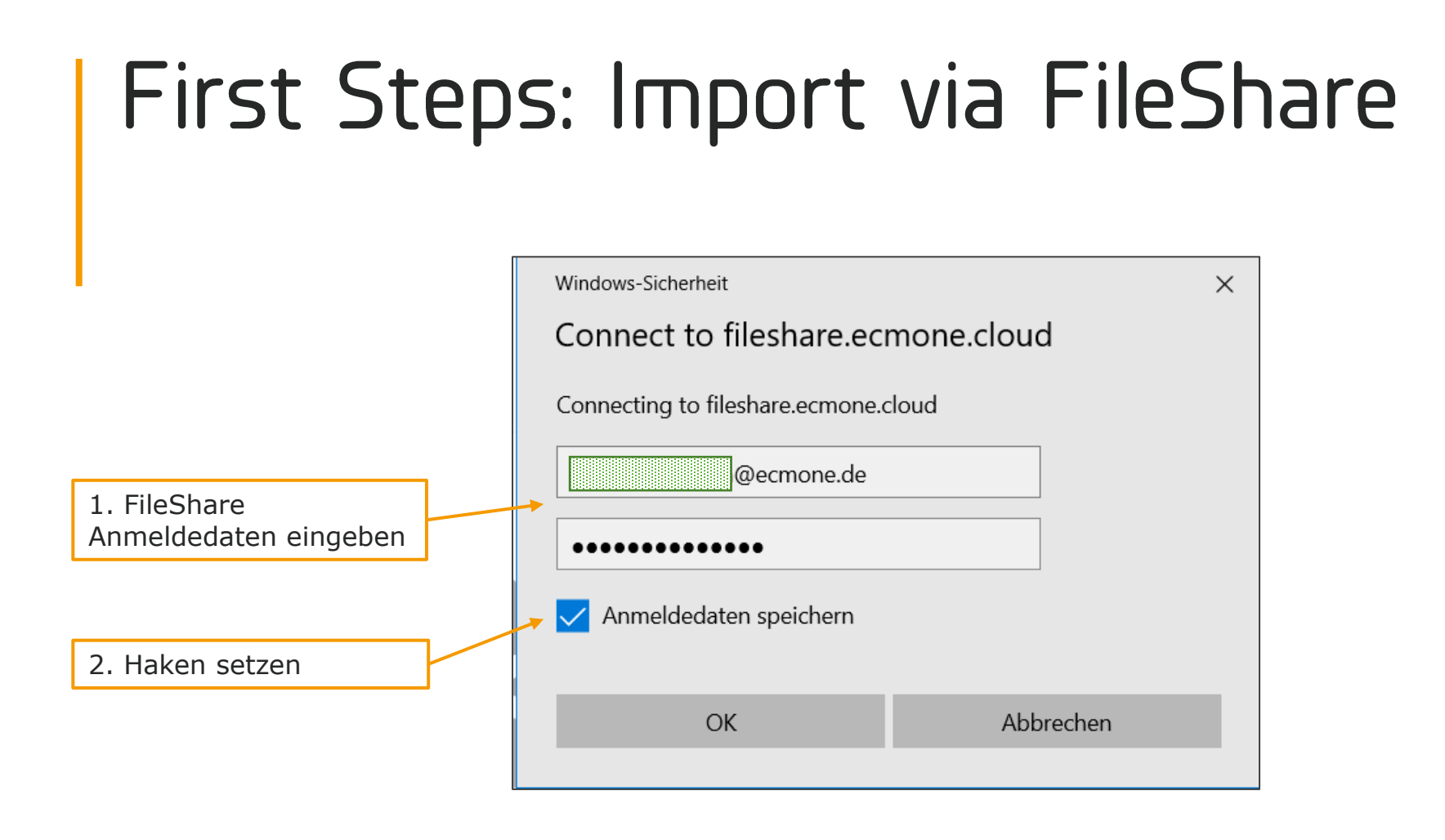

Geben Sie nun Ihre Anmeldedaten des FileShare erneut ein. Setzen Sie außerdem den Haken bei "Anmeldedaten speichern".

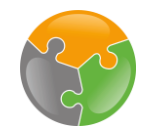

# Z

#### First Steps: Import via FileShare

| 📕   🗹 📜 🔻   32e                                  |                                                          |                         |                          |                                     | _     | $\Box$ $\times$ |
|--------------------------------------------------|----------------------------------------------------------|-------------------------|--------------------------|-------------------------------------|-------|-----------------|
| Datei Start Freigeben Ansicht                    |                                                          |                         |                          |                                     |       | ~ 🕐             |
| An Schnellzugriff Kopieren Einfügen<br>anheften  | Verschieben Kopieren<br>nach * nach * Löschen Umbenennen | Neuer<br>Ordner         | Eigenschaften            | Alles auswählen<br>Nichts auswählen |       |                 |
| Zwischenablage                                   | Organisieren                                             | Neu                     | Öffnen                   | Auswählen                           |       |                 |
| ← → × ↑ 📜 > Dieser PC > sophia.erdmann@          | @ecmone.de (\\fileshare.ecmone.cloud@SSI                 | L\DavWWWRoot\remote.php | \dav\files) (I:) > 32e > | ~                                   | Q 0   | "32e" durchsuc  |
| Elitische elugenie                               |                                                          | ^ Name                  | ^                        | Änderungso                          | datum | Тур             |
| 3 Next Pains                                     |                                                          | ecm                     | one_ERP_Documents        | 05.01.2021                          | 14:42 | Dateiordner     |
| 🤜 Dieser PC                                      |                                                          |                         |                          |                                     |       |                 |
| 🧊 3D-Objekte                                     |                                                          |                         |                          |                                     |       |                 |
| 📕 Bilder                                         |                                                          |                         |                          |                                     |       |                 |
| Desktop                                          |                                                          |                         |                          |                                     |       |                 |
| Dokumente                                        |                                                          |                         |                          |                                     |       |                 |
| Downloads                                        |                                                          |                         |                          |                                     |       |                 |
| J Musik                                          |                                                          |                         |                          |                                     |       |                 |
| Videos                                           |                                                          |                         |                          |                                     |       |                 |
| Uindows (C:)                                     |                                                          |                         |                          |                                     |       |                 |
| Data (B.)                                        |                                                          |                         |                          |                                     |       |                 |
| sophia.erdmann@ecmone.de (\\fileshare.ecmon      | e.cloud@SSL\DavWWWRoot\remote.php\d                      | lav\files) (l:)         |                          |                                     |       |                 |
| A REAL PROPERTY OF A REAL PROPERTY OF            |                                                          |                         |                          |                                     |       |                 |
| C. Harrison Designed and the state of the second |                                                          |                         |                          |                                     |       |                 |
| Netzwerk 1 Element                               |                                                          | ~ <                     |                          |                                     |       | >               |
|                                                  |                                                          |                         |                          |                                     |       |                 |

Ihr Dateispeicherort öffnet sich und das Laufwerk des FileShares erscheint in der linken Seitenleiste. Dort finden Sie nun die gleiche Ordnerstruktur, wie in der Webansicht.

Dokumente, die in den Ordner "Import" eingefügt werden, werden nun von ERP documents verarbeitet. Hier lassen sich auch einige Automatismen entwickeln. Es ist z.B. möglich, diesen Ordner als Speicherort aus Ihrem ERP System anzugeben. Diese Lösungen sind jedoch sehr individuell und abhängig von der ERP Lösung unterschiedlich schwer umzusetzen. Für weitere Details kontaktieren Sie uns bitte.

### FileShare: Fehlerzustände

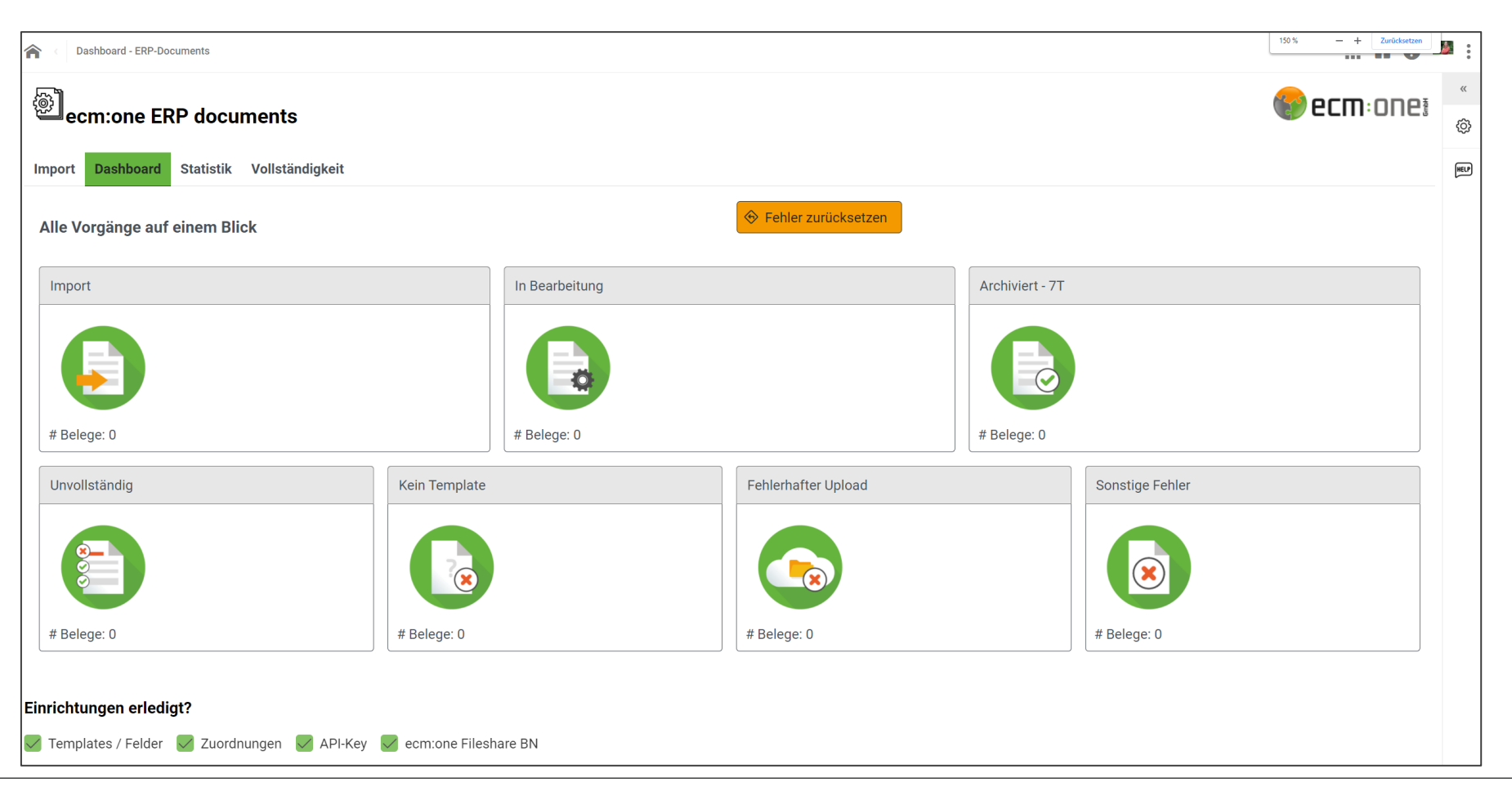

Der FileShare dient nicht nur für den Import, sondern auch als Ablage für alle nicht korrekt abgelegten Belege. Es können vier Fehlerzustände unterschieden werden:

1. Unvollständig: Belege, auf denen nicht alle erforderten Informationen ausgelesen werden konnten, werden hier abgelegt. Hier hilft die Kennzeichnung mit "Pflichtfeld".

2. Kein Template: Wenn für einen Beleg kein Template erstellt wurde, wird er hier abgelegt.

3. Fehlerhafter Upload: Dieser Fehlerzustand ist etwas komplexer, typische Fehler könnten aber fehlende/falsche Zuordnung sein.

4. Sonstiger Fehler: Alle Fehler, die sich keiner der oben genannten Kategorie zuordnen lassen.

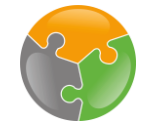

Viel Spaß beim Archivieren wünscht Ihre **ECM: DNE**